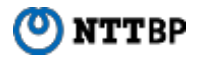

# 大分県市町村無料公衆無線LANサービス ご利用手順

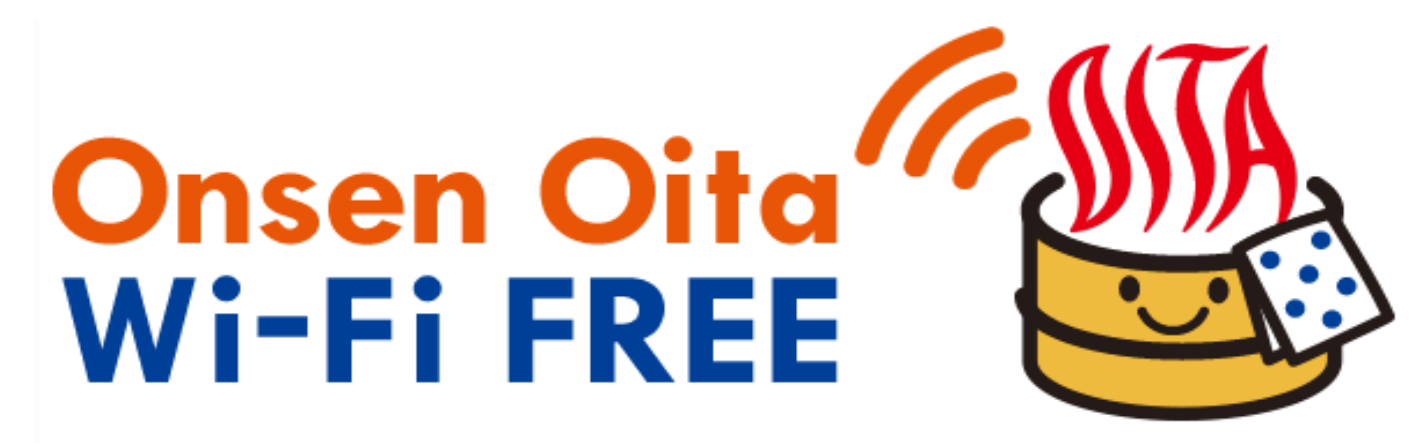

# SSID接続手順(android)

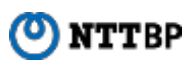

- ホーム画面で「アプリケーションキー」 をタップします。
- ②「設定」をタップします。
- Wi-Fi設定がOFFの場合、「ON」「OFF」切替え ボタンをタップして、「Wi-Fi」機能を「ON」に切替 え、「Wi-Fi」をタップします。

④ 接続するSSIDをタップします。

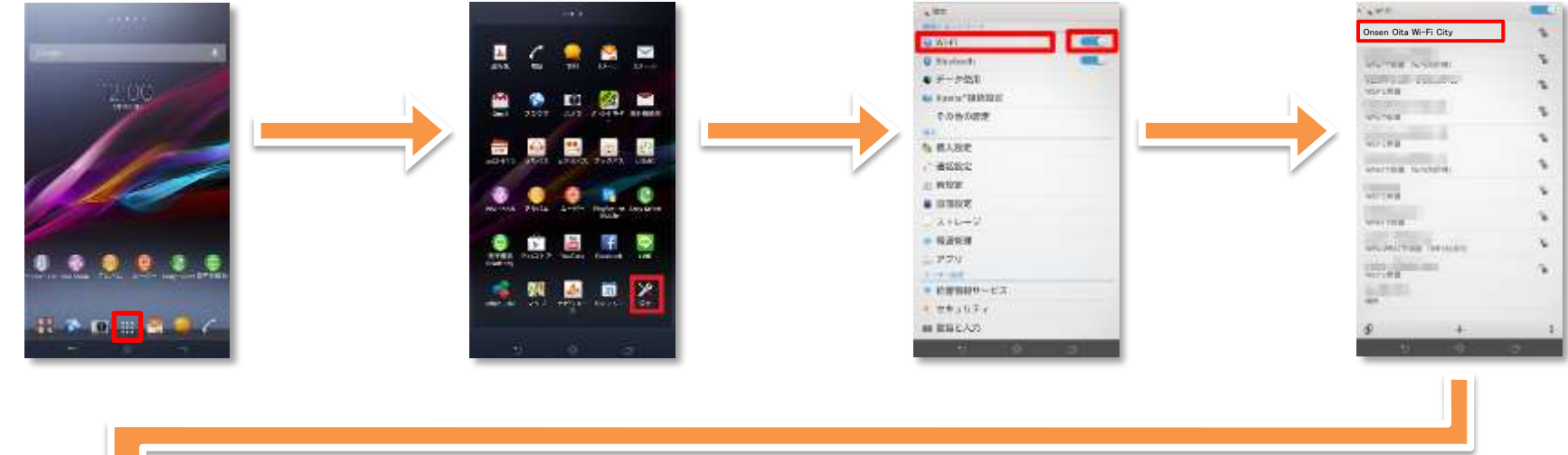

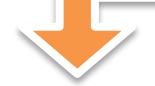

⑤「接続」をタップします。

⑥ ブラウザをタップします。

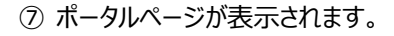

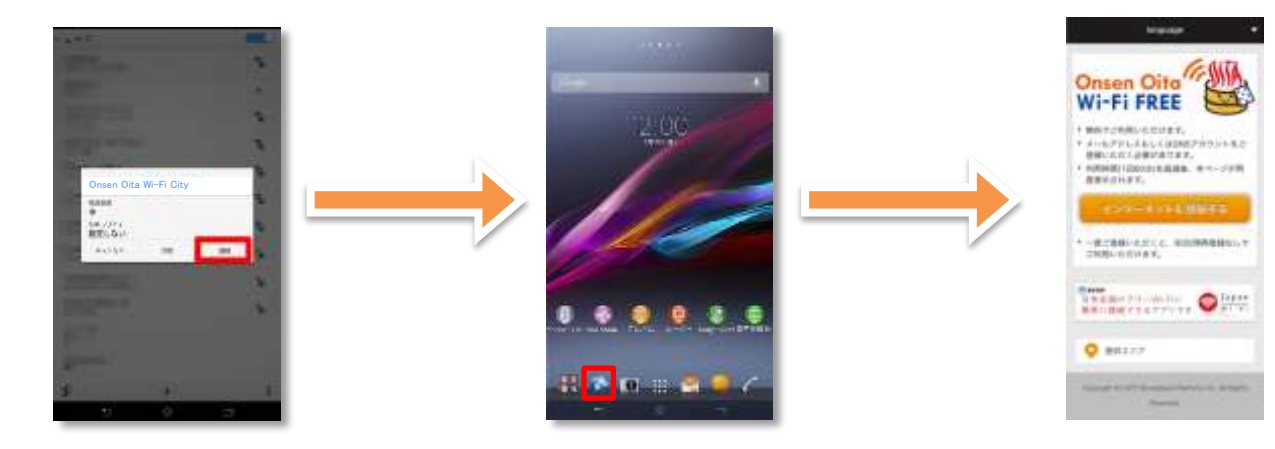

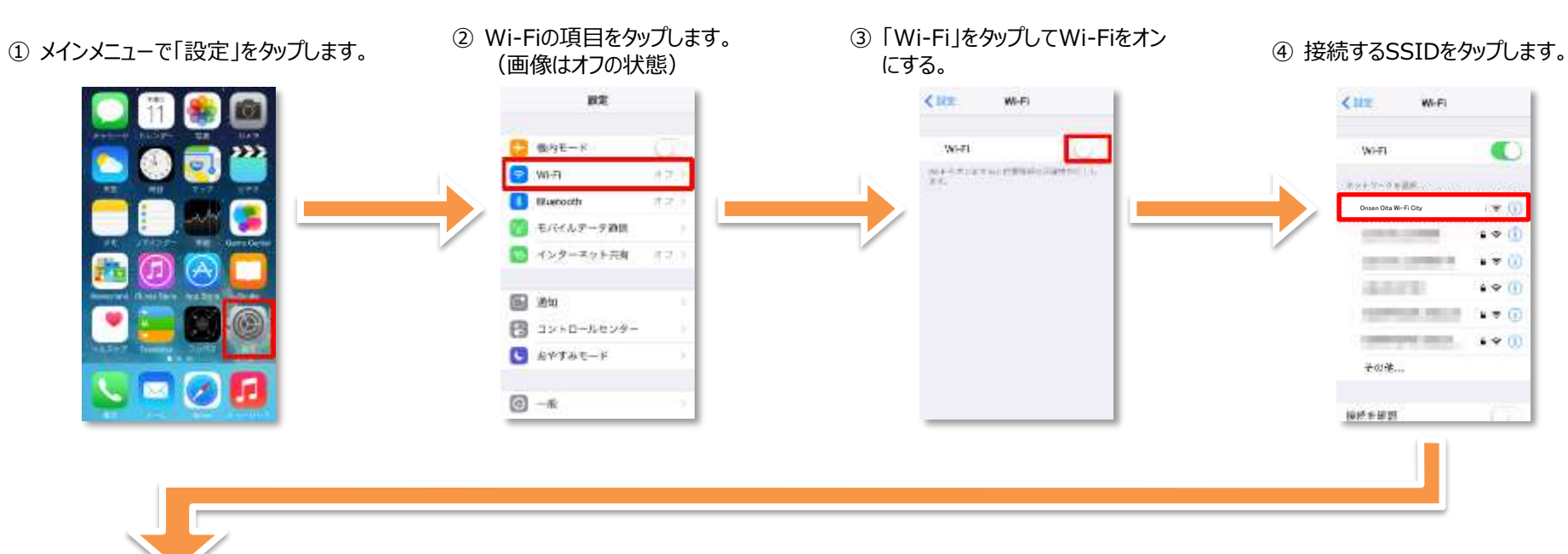

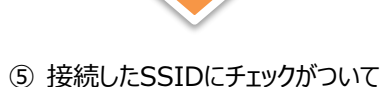

いることを確認して完了します。

#### ⑥「safari」をタップします。

#### ⑦ ポータルページが表示されます。

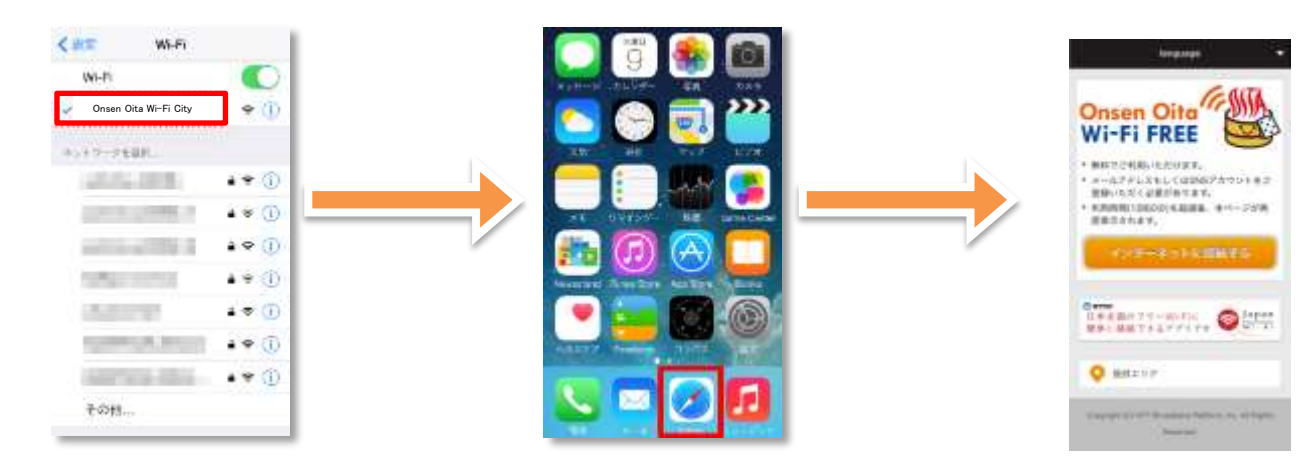

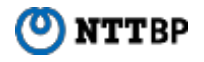

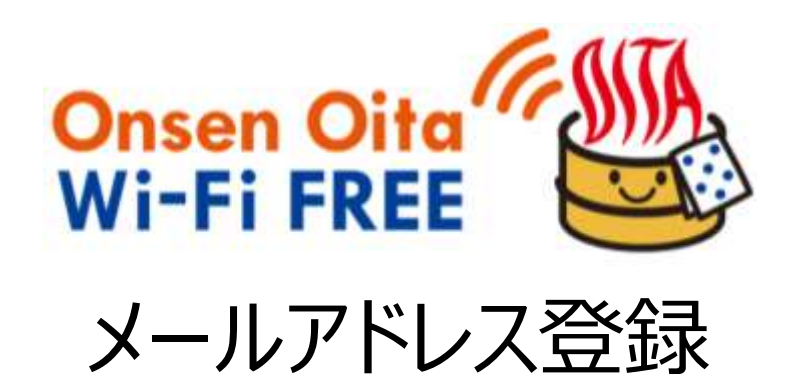

Onsen Oita Wi-Fi City ポータルページTOP画面

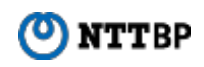

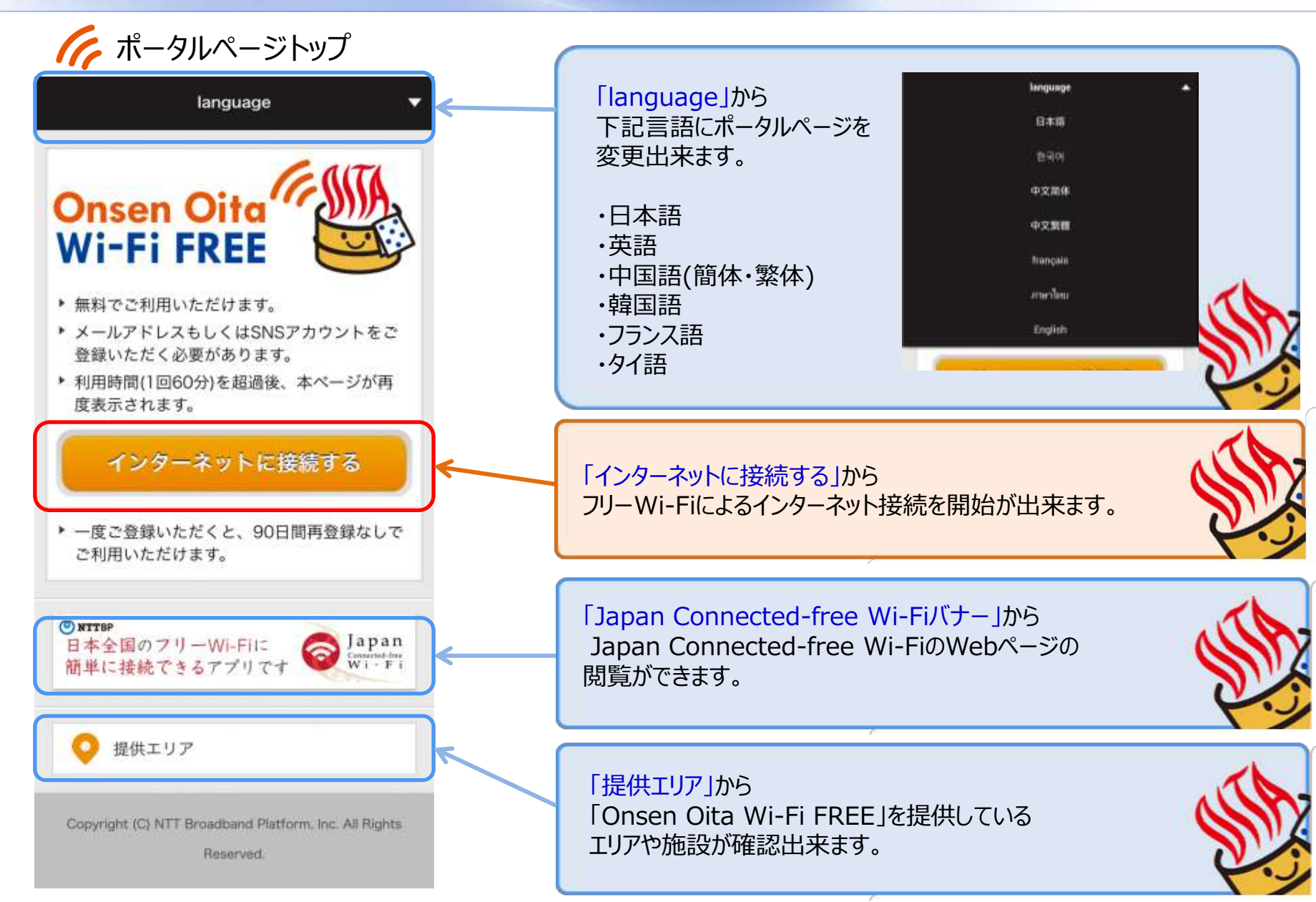

# Onsen Oita Wi-Fi City 画面遷移(メールアドレス登録1/6)

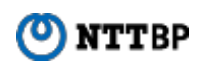

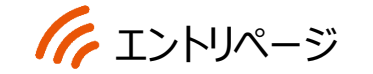

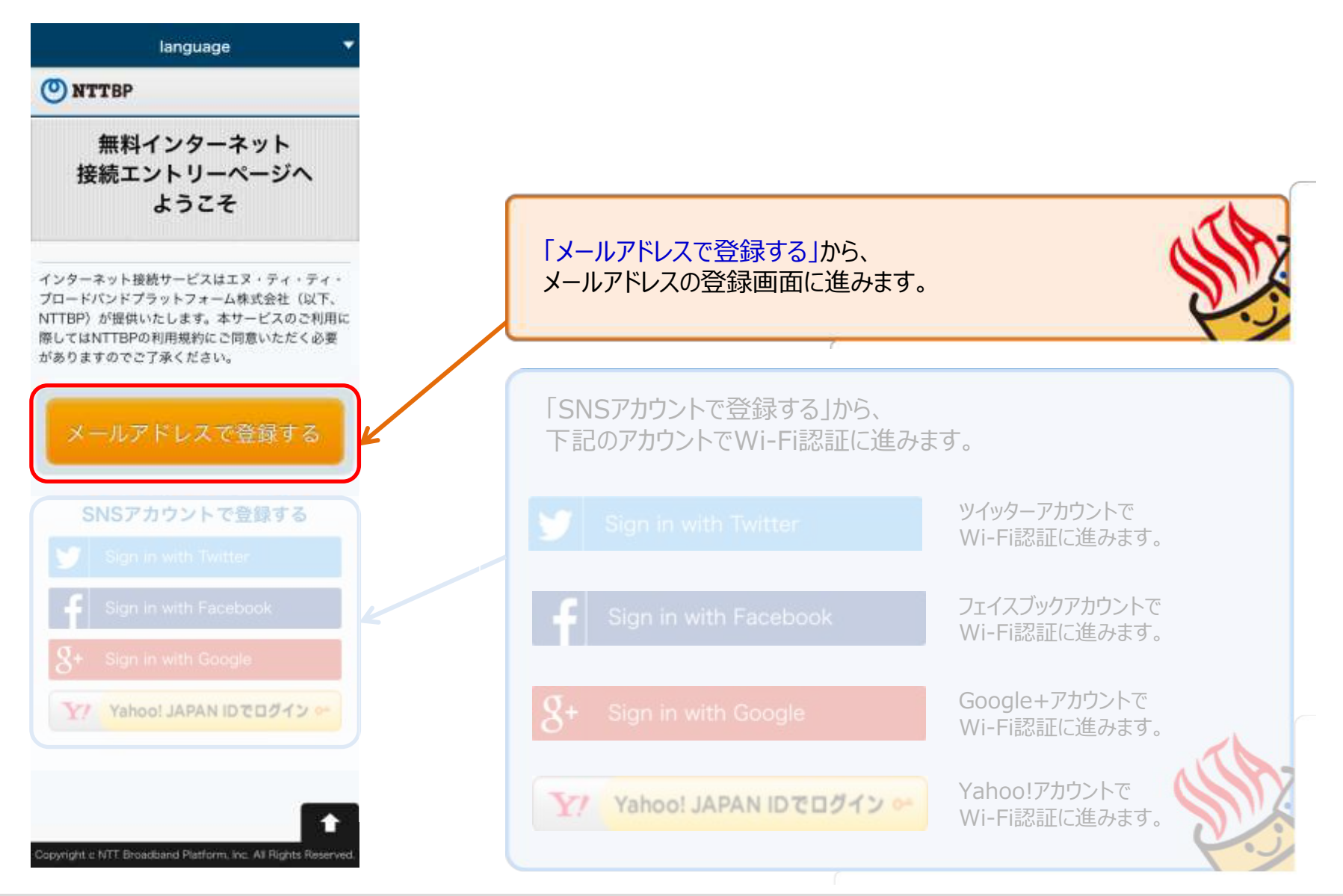

Expand the Network, Beyond the Network

Copyright © NTT Broadband Platform, Inc. All Right Reserved.

Onsen Oita Wi-Fi City 画面遷移(メールアドレス登録2/6)

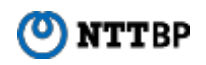

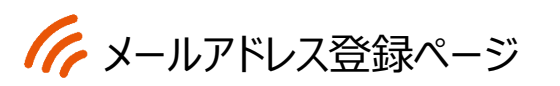

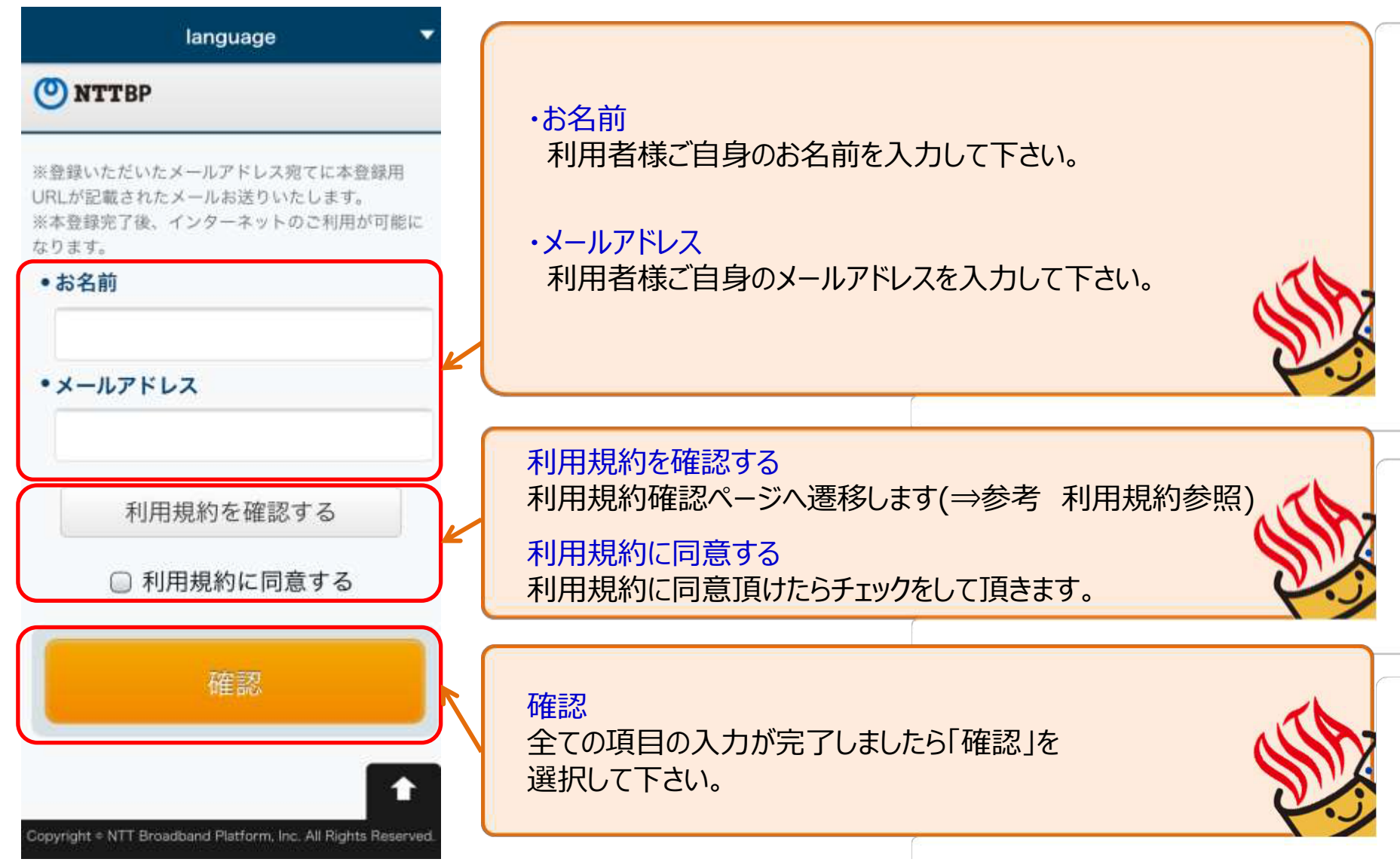

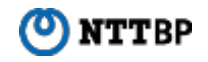

## ん セキュリティ警告ページ

日本語: 包국어 中文简体 中文繁體 English

NTTBP

#### 智告 セキュリティレベルについて

#### 無線LANセキュリティについて

本サービスは皆様に簡単にご利用いただけるよう、無能LAN端末への事前設定が必要となる WEP等のセキュリティは使用しておりません。 セキュリティを必要とする通信をされる場合に は、VPN (パーチャルプライベートネットワー ク)や有目公衆無線LANサービスをご利用にな る事をお勧めいたします。

さらに、本サービスは青少年保護の観点から青 少年が利用することが好ましくないと当社が判 新するサイト等へのアクセスを制限することが あります。

#### 観光・防災漁策への位置情報等の活用に ついて

取得した位置情報および利用時間、利用言語等 を個人を特定しない情報として分析し、地域の 観元・防災箇策への活用のための統計情報とし て、自治体、協力会社等の第三者に提供する場 合がこざいます。

上記をご提解。ご承諾いただきお客様自身の責 任において本サービスをご利用いただくことに 回意をお願いいたします。

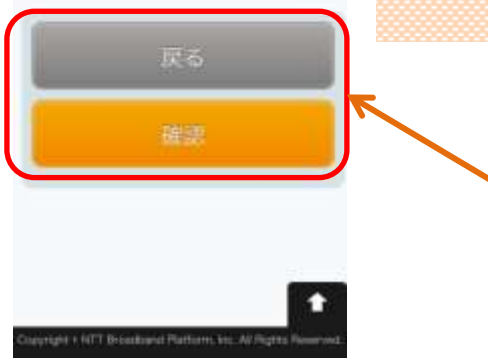

## 警告 セキュリティレベルについて

#### 無線LANセキュリティについて

本サービスは皆様に簡単にご利用いただけるよ う、無線LAN端末への事前設定が必要となる WEP等のセキュリティは使用しておりません。 セキュリティを必要とする通信をされる場合に は、VPN(パーチャルプライペートネットワー ク)や有料公衆無線LANサービスをご利用にな る事をお勧めいたします。

さらに、本サービスは青少年保護の観点から青 少年が利用することが好ましくないと当社が判 断するサイト等へのアクセスを制限することが あります。

## 観光・防災施策への位置情報等の活用に ついて

取得した位置情報および利用時間、利用言語等 を個人を特定しない情報として分析し、地域の 観光・防災施策への活用のための統計情報とし て、自治体、協力会社等の第三者に提供する場 合がございます。

上記をご理解、ご承諾いただきお客様自身の責任において本サービスをご利用いただくことに 同意をお願いいたします。

セキュリティ警告ページ 記載内容

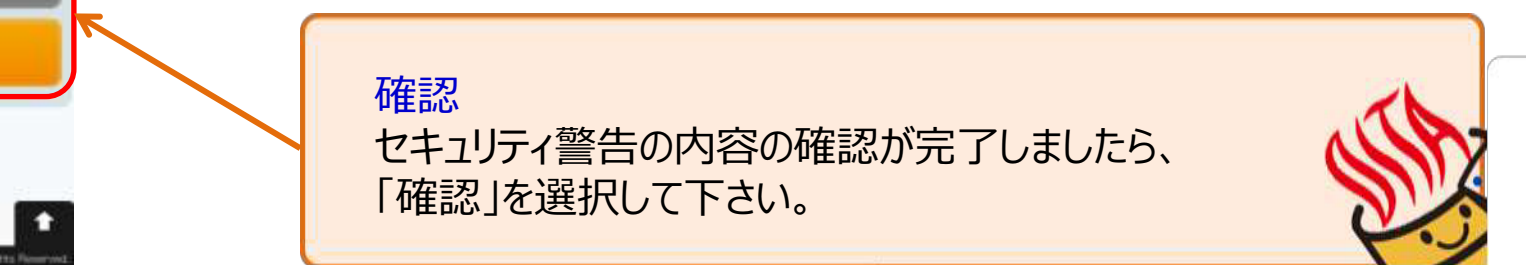

#### 画面遷移(メールアドレス登録4/6) Onsen Oita Wi-Fi City

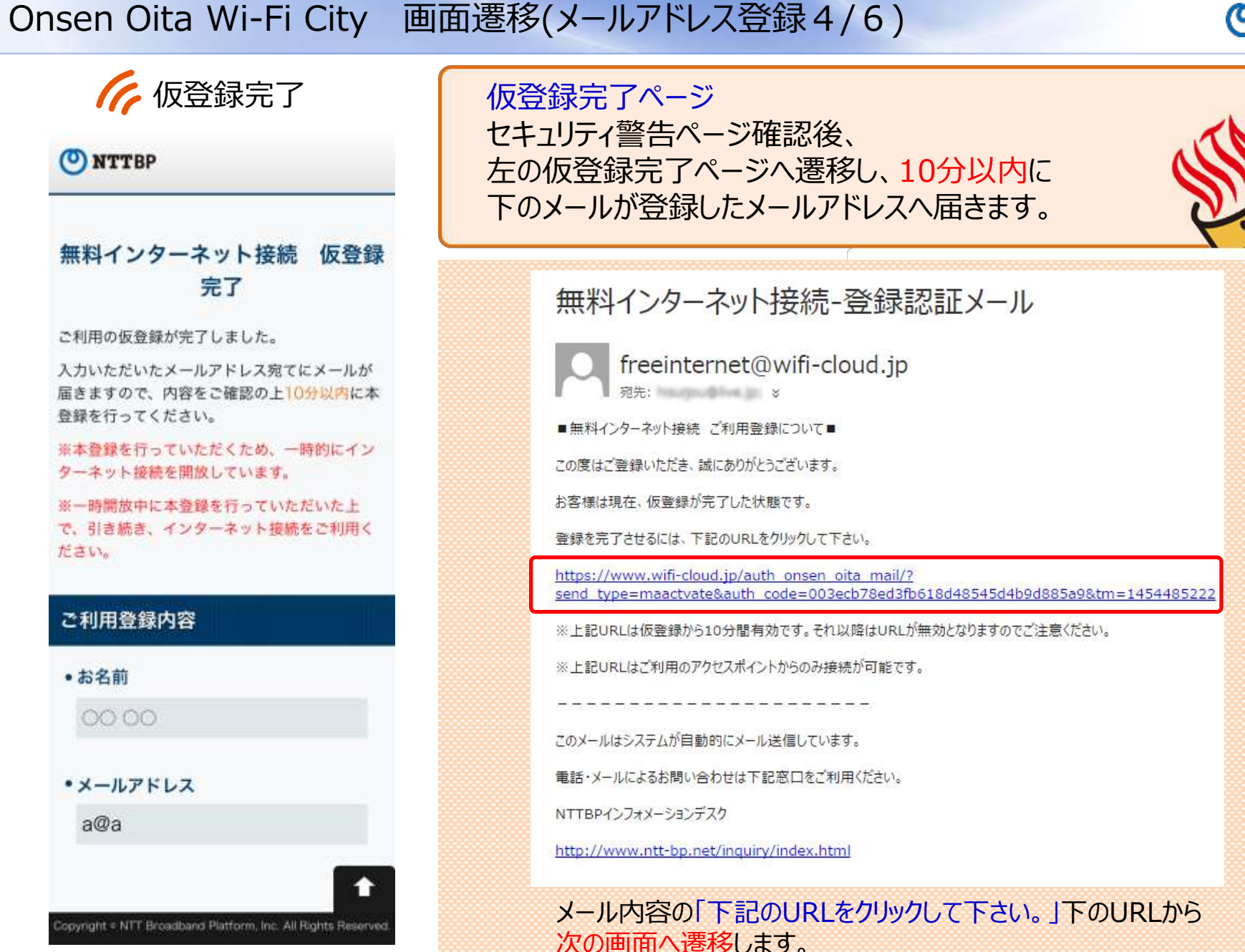

Expand the Network, Beyond the Network

Copyright © NTT Broadband Platform, Inc. All Right Reserved.

9

NTTBP

Onsen Oita Wi-Fi City 画面遷移(メールアドレス登録5/6)

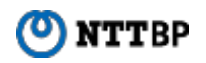

▲登録完了

🕐 NTTBP

## 無料インターネット接続 本登録完了

登録が完了しました。引き続きインターネットがご利用 いただけます。

> 本登録が完了致しました。 ※自動で次ページ「インターネット接続完了」の ページへ移行します。

Copyright = NTT Broadband Platform, Inc. All Rights Reserved.

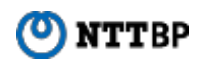

インターネット接続完了

## O NTTBP

### インターネットに接続されました。

Connected to the Internet.

인터넷에 연결되었습니다

您现在已连接到互联网

您現在已連接到互聯網

คุณมีการเชื่อมต่อกับอินเทอร์เนิตในขณะนี้

「「Onsen Oita Wi-Fi City」へ接続完了です。 このままインターネットへ接続が出来ます。 ※エリアでご指定がある場合は5秒後にご指定のHPへ移行します。

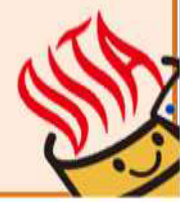

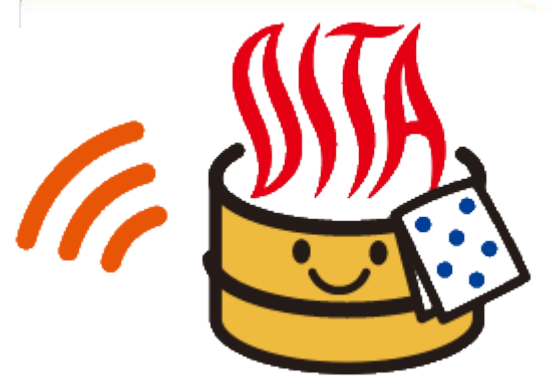

t

Copyright c NTT Broadband Platform, Inc. All Rights Reserved.

🕐 NTTBP

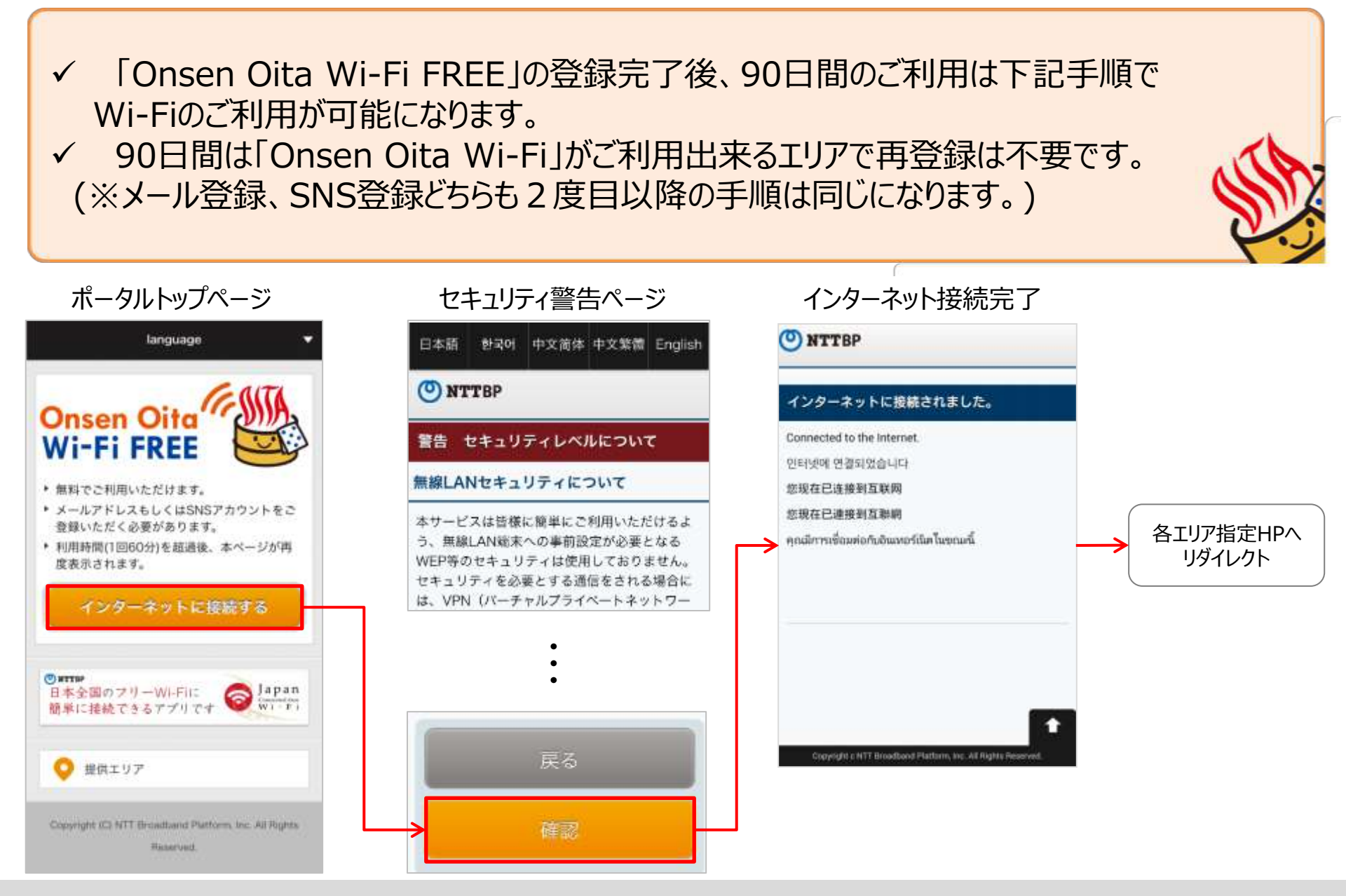

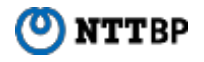

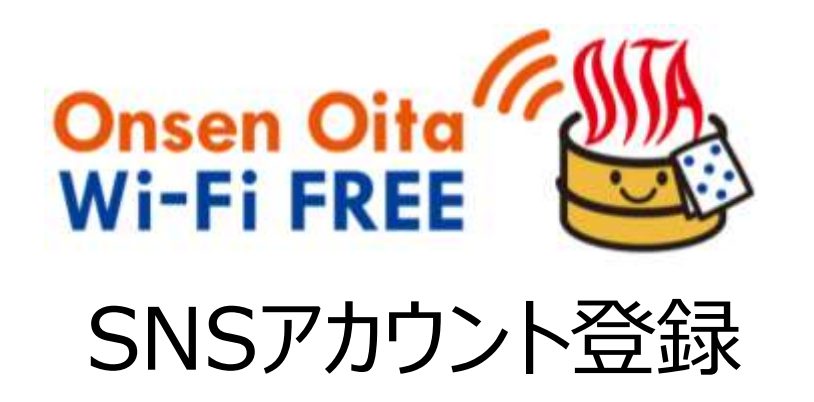

Onsen Oita Wi-Fi City ポータルページTOP画面

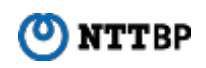

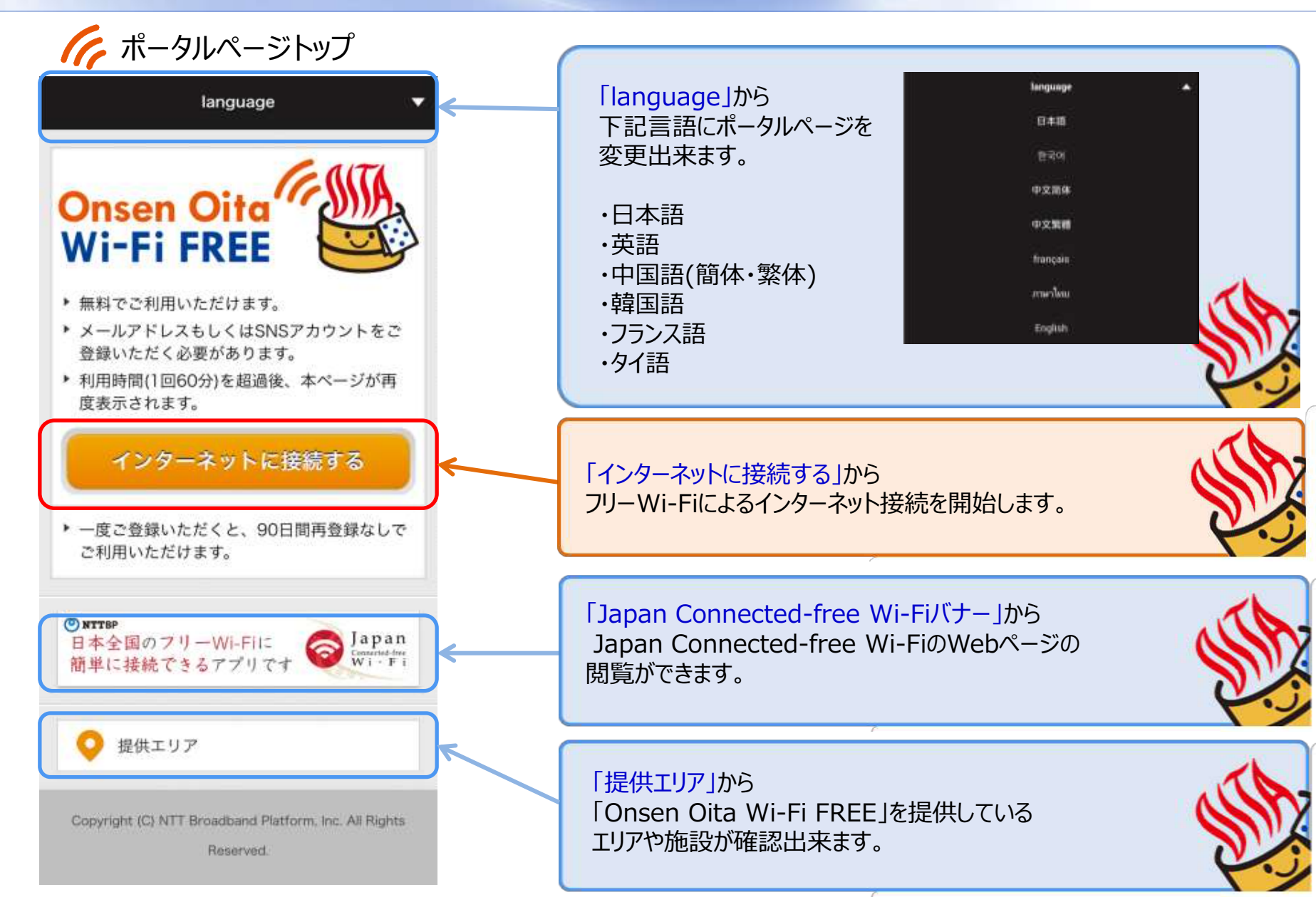

# Onsen Oita Wi-Fi City 画面遷移(SNSアカウント登録1/4)

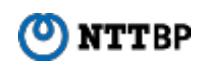

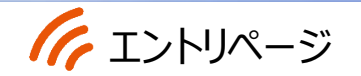

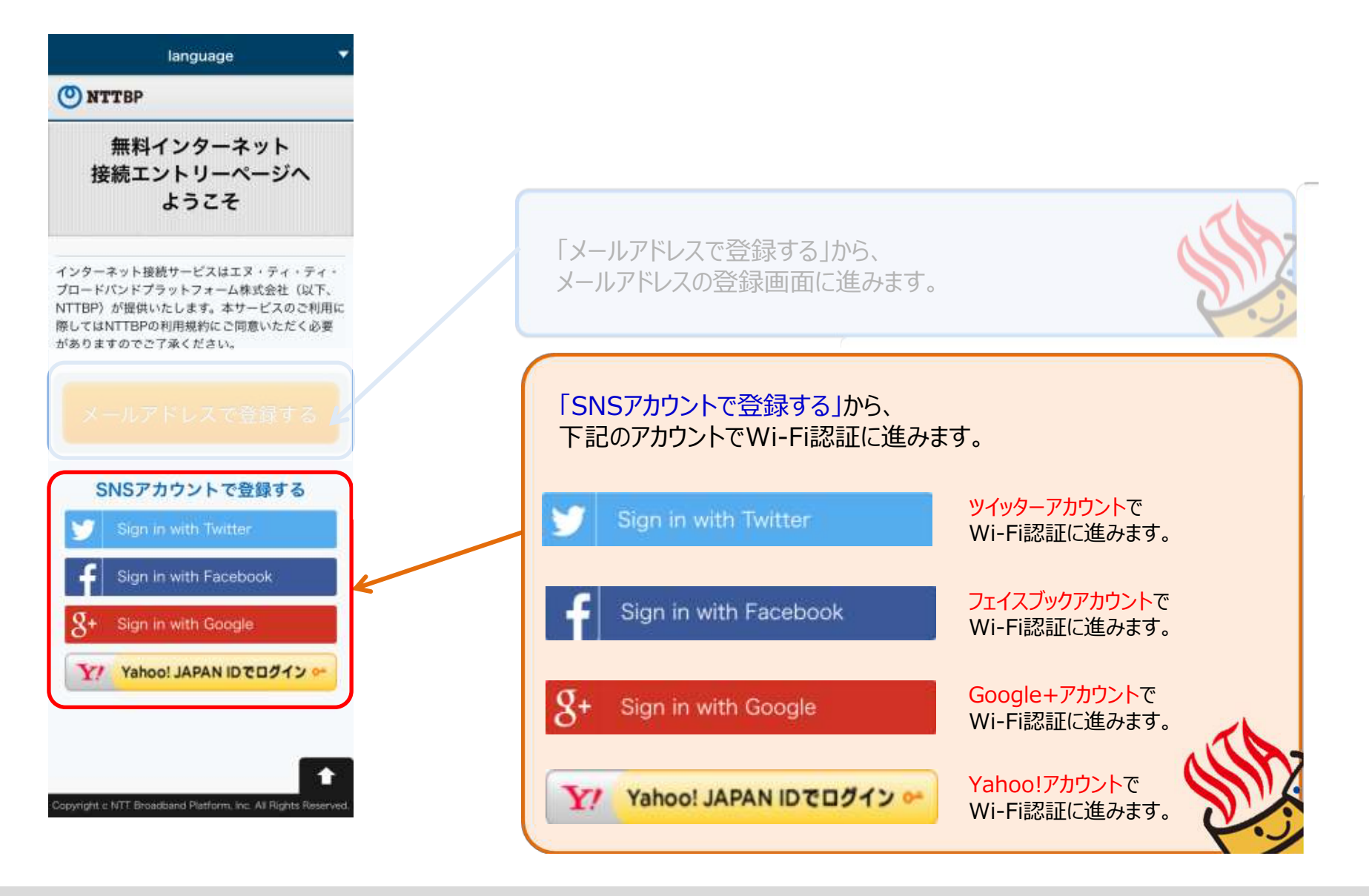

#### Onsen Oita Wi-Fi City 画面遷移(SNSアカウント登録 2 / 4 )

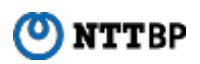

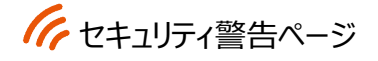

日本語 彭국어 中文前体 中文繁體 Englist

O NTTBP

#### 警告 セキュリティレベルについて

#### 無線LANセキュリティについて

本サービスは皆様に簡単にご利用いただけるよ う、無線LAN端末への事前設定が必要となる WEP等のセキュリティは使用しておりません。 セキュリティを必要とする通信をされる場合に は、VPN (パーチャルプライベートネットワー ク)や有料公衆無線LANサービスをご利用にな る事をお勧めいたします。

さらに、本サービスは青少年保護の拠点から青 少年が利用することが好ましくないと当社が判 断するサイト等へのアクセスを制限することが あります。

#### 観光・防災施策への位置情報等の活用に JUT

取得した位置情報および利用時間、利用言語等 を保人を特定しない情報として分析し、地域の 観光・防災箇筆への活用のための統計情報とし て、自治体、協力会社等の第三者に提供する場 合がございます。

上記をご理解。ご承諾いただきお客様自身の費 任において本サービスをご利用いただくことに 回意をお願いいたします。

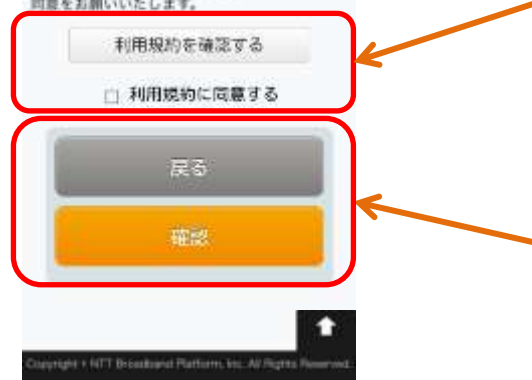

| 警告 セキュリティレベルについて<br>無線LANセキュリティについて                                              | 観光・防災施策への位置情報等の活用に<br>ついて                                      |
|----------------------------------------------------------------------------------|----------------------------------------------------------------|
|                                                                                  |                                                                |
| さらに、本サービスは青少年保護の観点から青<br>少年が利用することが好ましくないと当社が判<br>断するサイト等へのアクセスを制限することが<br>あります。 | 上記をご理解、ご承諾いただきお客様自身の責<br>任において本サービスをご利用いただくことに<br>同意をお願いいたします。 |

# セキュリティ警告ページ 記載内容

## 利用規約を確認する

利用規約確認ページへ遷移します(⇒参考 利用規約参照)

## 利用規約に同意する 利用規約に同意頂けたらチェックをして頂きます。

確認 セキュリティ警告の内容の確認が完了しましたら、 「確認」を選択して下さい。

Expand the Network, Beyond the Network

Onsen Oita Wi-Fi City 画面遷移(SNSアカウント登録3/4)

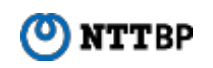

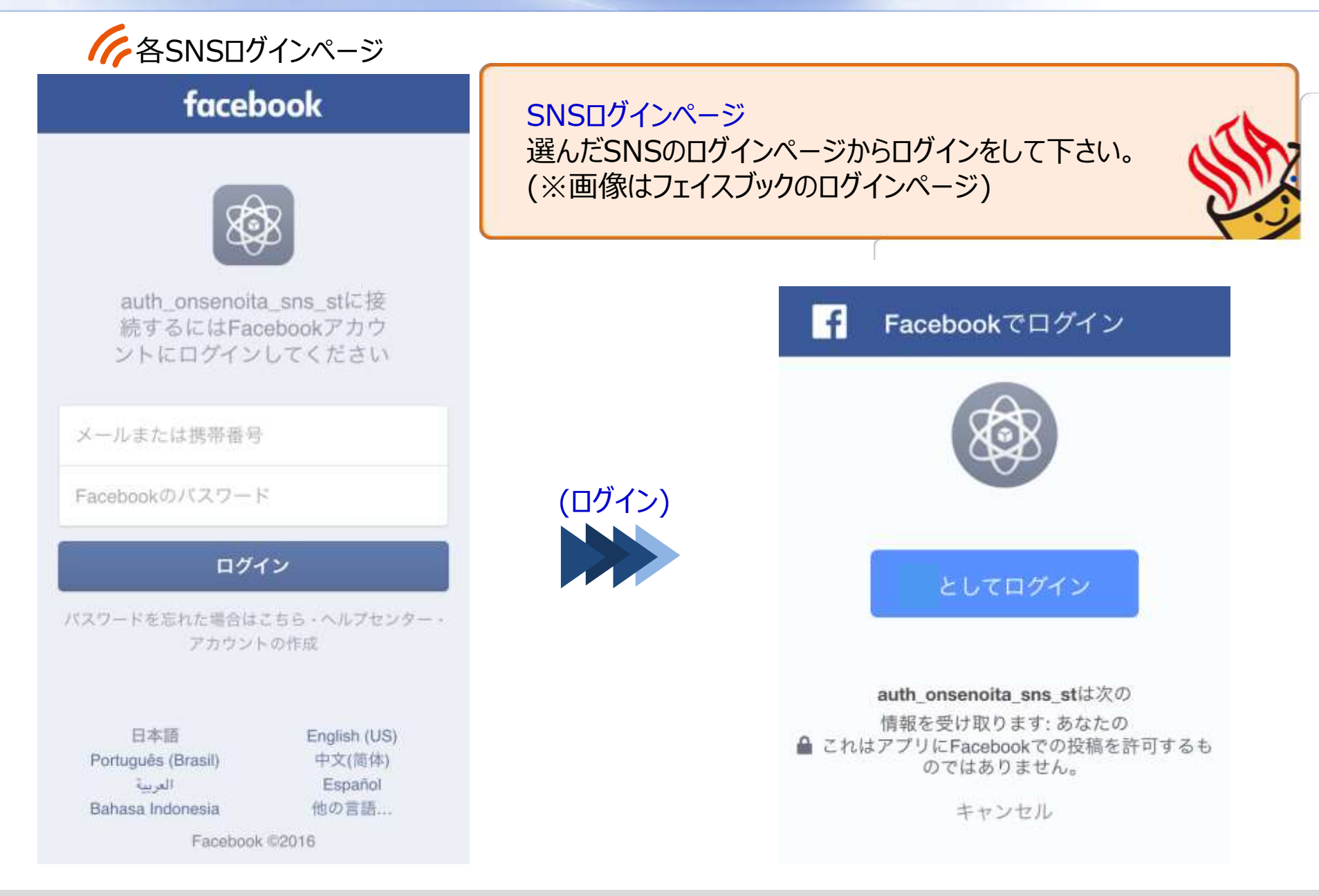

Expand the Network, Beyond the Network

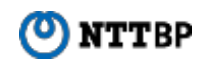

インターネット接続完了

## 🕑 NTTBP

## インターネットに接続されました。

Connected to the Internet.

인터넷에 연결되었습니다

您现在已连接到互联网

您現在已連接到互聯網

คุณมีการเชื่อมต่อกับอินเทอร์เน็ตในขณะนี้

「Onsen Oita Wi-Fi City」へ接続完了です。 このままインターネットへ接続が出来ます。 ※エリアでご指定がある場合は5秒後にご指定のHPへ移行します。

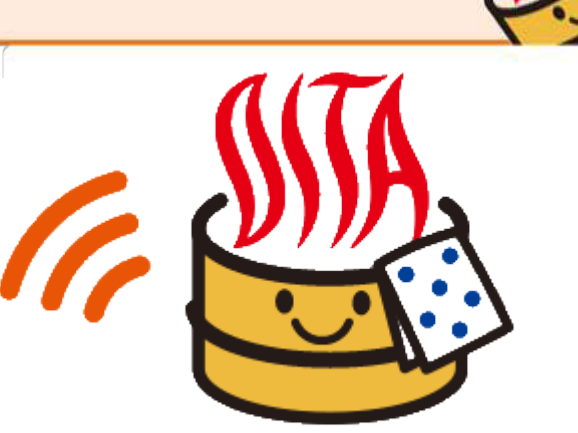

Expand the Network, Beyond the Network

Copyright c NTT Broadband Platform, Inc. All Rights Reserved.

🕐 NTTBP

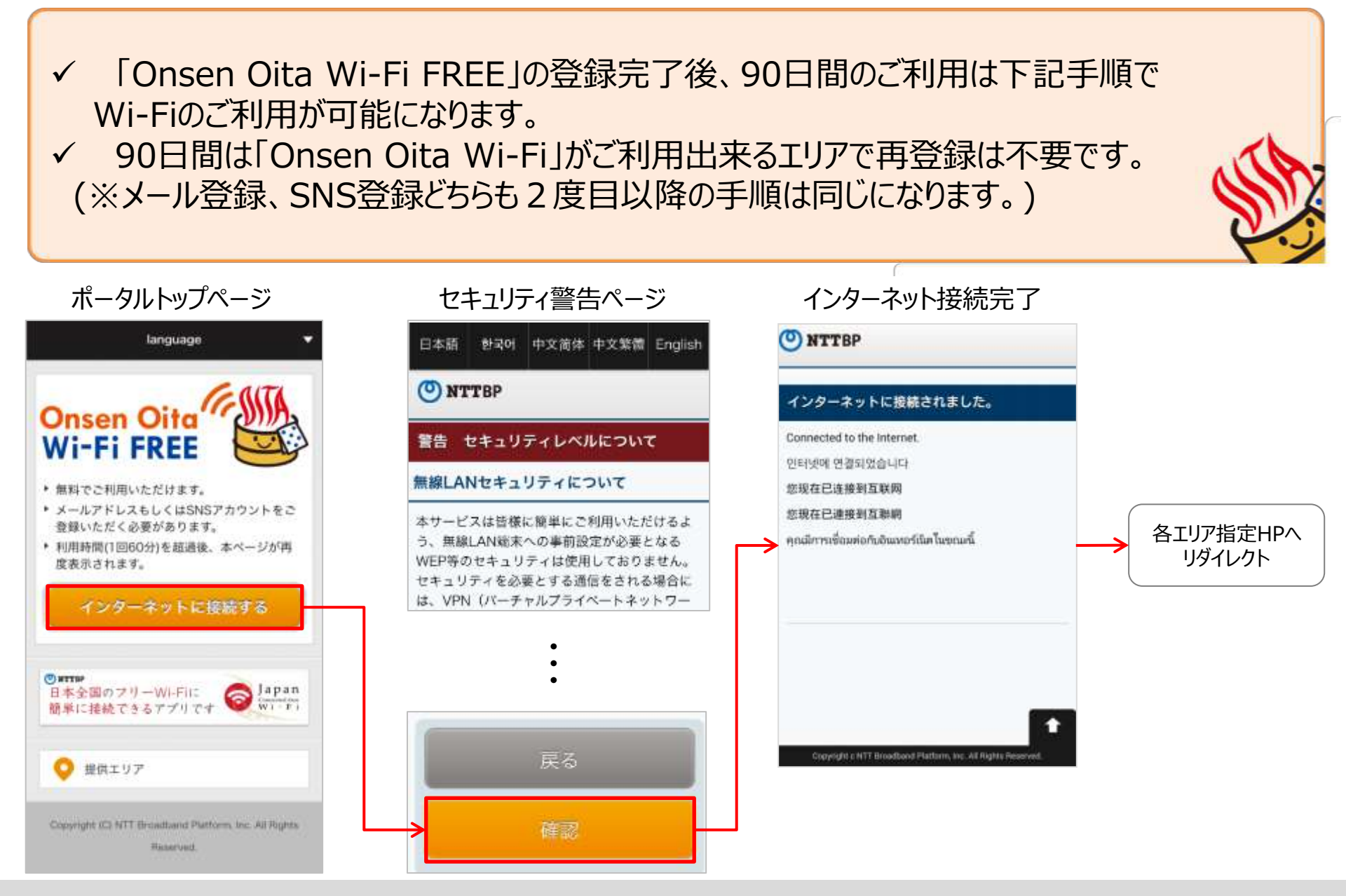